#### Payment Methods (for vendors)

### ->>> METROLINX

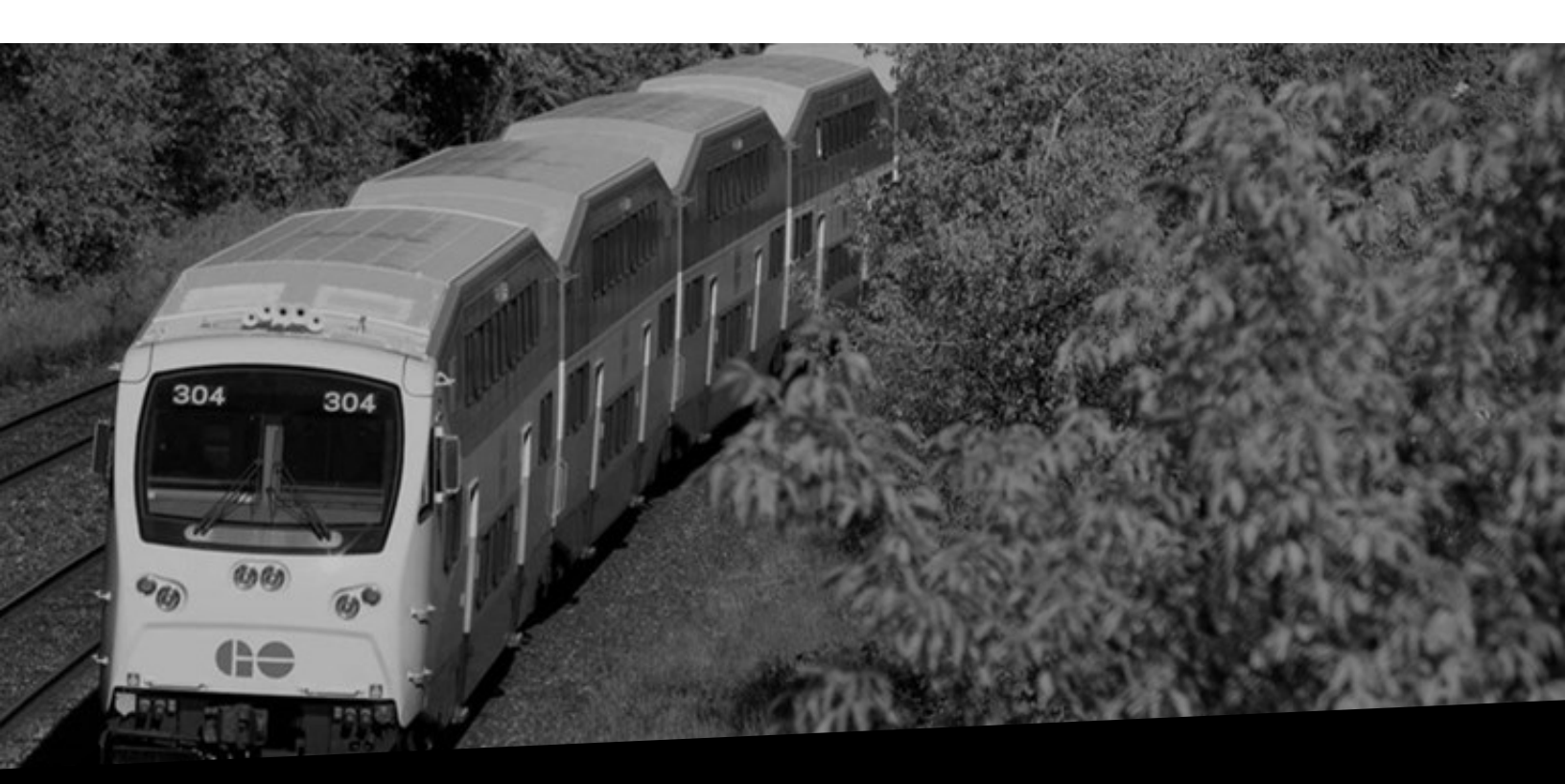

# **Payment Methods**

Version No: 1.0 (for vendors) Date: 9/21/2023

#### Overview

This document provides you details on the different methods of payment, and the details to be filled in iSupplier and EBS for each payment method.

#### Contents

| Overview of Payment Methods               |   |
|-------------------------------------------|---|
| Payment by EFT (Electronic Fund Transfer) | 3 |
| Payment by Wire Transfer                  | 6 |
| Payment by ACH (Automated Clearing House) | 7 |
| Changing Preferred Payment Method         | 9 |
| How to Change Payment Method by Vendors   | 9 |

#### **Overview of Payment Methods**

At Metrolinx, there are four payment methods that the Vendor can opt for:

- Payment by EFT (Electronic Fund Transfer)
- Payment by Wire transfer
- Payment by ACH (Automated Clearing House)
- Payment by Cheque

The following sections provide details about how to enter bank details for each of these payment methods.

### Payment by EFT (Electronic Fund Transfer)

If you have chosen the mode of payment as EFT, enter the following details on the **Create Bank Account** page of iSupplier:

1. Enter the name of the bank in the **Bank Name** field (e.g., State Bank of Canada).

**Note:** If the bank/branch you want to add is not mentioned in the list of existing banks/branches, you can select the **New Bank/New Branch** option and add the bank/branch.

- 2. Enter the bank number in the **Bank Number** field.
- 3. Enter the relevant details in the Branch Name and Branch Number fields.
- 4. In the **Branch Type** field, enter **ABA** for EFT.
- 5. Enter the details in Account Number and Account Name fields.

| ORACLE <sup>®</sup> MX iSupplier Profile Administrato                                                                    | 🕆 🖈 🌣 🍂 Logged in As KIM.DERIKX@GLOBALKNOWLEDGE.COM                                                                        | ?      | ሪ    |
|----------------------------------------------------------------------------------------------------|----------------------------------------------------------------------------------------------------|--------|------|
| Supplier Administration: Profile Management: Banking Details > Create Bank Account                                       |                                                                                                    | Cancel | Save |
| * Indicates required field                                                                                               | Country Canada →     Account is used for foreign payments     Account definition must include bank and branch information. |        |      |
| Bank                                                                                                    | Branch                                                                                                    |        |      |
| New Bank     Existing Bank     Bank Name State Bank of Canada     Bank Number     1004     Tax Payer ID     Bank Account | New Branch Existing Branch Branch Name Main Branch 00029 Bic Bic Branch Type ABA < Show Branch Details                     |        |      |
| Account Number 123456789<br>Check Digits                                                                                 | Account Name ACME Learning Ltd.<br>Currency<br>Account Status New                                                          |        |      |

6. Once you have added a new bank account, click the **Plus** icon in the **Attachments** section to attach the relevant supporting documents such as a void cheque.

**Note:** Metrolinx requires the supporting documents to be uploaded to approve the newly added bank account.

| O Existing Bank                                                | Existing Branch         |
|----------------------------------------------------------------|-------------------------|
| Bank Name State Bank of Canada                                 | Branch Name Main Branch |
| Bank Number 004                                                | Branch Number 00029     |
| Tax Payer ID                                                   | BIC                     |
| Show Bank Details                                              | Branch Type ABA V       |
|                                                                | Show Branch Details     |
| Bank Account                                                   |                         |
| Account Number 796433541                                       | Account Name            |
| Check Digits                                                   | Currency                |
| IBAN                                                           | Account Status New      |
| Show Account Details                                           |                         |
| Attachments*                                                   |                         |
|                                                                |                         |
| <b>TIP</b> "Please upload Attachment. Attachment is mandatory" |                         |
| * I confirm that the attachments have been uploaded.           |                         |
| Commonto                                                       |                         |
| Comments                                                       |                         |
| Note to Buver                                                  |                         |
|                                                                |                         |
|                                                                | A                       |
| Documents                                                      |                         |
|                                                                |                         |
|                                                                | Diagnostic Console      |
|                                                                |                         |
|                                                                | Cancel Save             |
|                                                                | Cancel Save             |

7. Once the **Add Attachment** pop-up window displays, click the **Choose File** button to add the relevant document and click the **Apply** button.

| <ul> <li>Existing Bank</li> </ul> |                                                           | O Existing Branch                 |
|-----------------------------------|-----------------------------------------------------------|-----------------------------------|
|                                   | Bank Name State Bank of Canada                            | Branch Name Main Branch           |
|                                   | Bank Number 004                                           | Branch Number 00029               |
| Show Bank Details                 | lax Payer ID                                              | Branch Type ABA                   |
| P CHOIL DUIN DUIN                 |                                                           | Show Branch Details               |
| Bank Account                      |                                                           |                                   |
|                                   | Account Number 796433541                                  | Account Name                      |
|                                   | Check Digits                                              | Currency V                        |
| h Chau Assault Date               | IBAN                                                      | Account status New                |
| Show Account Deta                 | ans                                                       |                                   |
| Attachments* +                    |                                                           |                                   |
| TIP "Please uplo                  | Add Attachment                                            | ×                                 |
| *                                 | Attachment Type File V                                    |                                   |
| Commente                          | Title 2023-08-25 07:36:55 DOCUMENT.docx                   |                                   |
| Comments                          | Description 2023-08-18 17:20:04 DOCUMENT.docx (Size :1134 | 83)                               |
| Note                              | Category From Supplier                                    |                                   |
|                                   | *File Choose File DOCUMENT.docx                           |                                   |
| Documents                         | Cancel Add Another                                        | Apply                             |
|                                   |                                                           |                                   |
|                                   |                                                           | Diagnostic Console                |
|                                   |                                                           | Cance <u>i</u> <u>S</u> ave       |
| opyright (c) 1998, 2020, Ora      | acle and/or its affiliates. All rights reserved.          | About this Page Privacy Statement |

#### Payment Methods (for vendors)

### 

8. A **Confirmation** pop-up box displays confirming that the attachment has been added successfully. Click the **OK** button to continue.

| O Existing Bank                                                                         | O Existing Branch                                                    |
|-----------------------------------------------------------------------------------------|----------------------------------------------------------------------|
| Bank Name<br>Bank Number<br>004<br>Tax Payer ID<br>Show Bank Details                    | Branch Name Main Branch<br>Branch Number<br>BIC<br>Branch Type ABA V |
| Bank Account                                                                            |                                                                      |
| Account Number 796433541                                                                | Account Name Currency Account Status New                             |
| Confirmation     The "Please upload Atta     Confirmation     Comments     Note to Buye | x<br>int<br>K                                                        |
| Documents                                                                               |                                                                      |
|                                                                                         | Diagnostic Console                                                   |
|                                                                                         | Cance <u>i</u> <u>S</u> ave                                          |
| pyright (c) 1998, 2020, Oracle and/or its affiliates. All rights reserved.              | About this Page Privacy Stateme                                      |

9. Enter any notes in the **Note to Buyer** field, if required, and click the **Save** button.

**Note:** As part of the process of adding a new bank account, please ensure that you enter a note to the buyer specifying to which site you would prefer to assign the bank account.

| O Existing E          |                             |                                       |                                      |
|-----------------------|-----------------------------|---------------------------------------|--------------------------------------|
|                       | Deels News                  | Otata Bank of Canada                  | Constant Person Neuron Maria Persona |
|                       | Bank Name                   | State Bank of Canada                  | Branch Name Wain Station             |
|                       | Bank Number                 | 004                                   | Branch Number 00029                  |
|                       | Tax Payer ID                |                                       | BIC                                  |
| Show Bar              | nk Details                  |                                       | Branch Type ABA V                    |
|                       |                             |                                       | Snow Branch Details                  |
| Bank Accou            | unt                         |                                       |                                      |
|                       |                             |                                       |                                      |
|                       | Acc                         | count Number 796433541                | Account Name                         |
|                       |                             | Check Digits                          | Currency V                           |
|                       |                             | IBAN                                  | Account Status New                   |
| Show Acc              | count Details               |                                       |                                      |
|                       |                             |                                       |                                      |
| Attachments*          | +                           |                                       |                                      |
|                       |                             |                                       |                                      |
|                       | se upload Attachment. At    | tachment is mandatory"                |                                      |
| * 🗾 I confirm         | n that the attachments have | been uploaded.                        |                                      |
|                       |                             |                                       |                                      |
|                       |                             |                                       |                                      |
| Comments              |                             |                                       |                                      |
| Comments              |                             |                                       |                                      |
| Comments              | Note to Buyer The Bank      | account needs to be assigned to our   | Home Base" site.                     |
| Comments              | Note to Buyer The Bank      | account needs to be assigned to our   | Home Base* site.                     |
| Comments              | Note to Buyer The Bank      | i account needs to be assigned to our | Home Base* site.                     |
| Comments              | Note to Buyer The Bank      | x account needs to be assigned to our | Home Base" site.                     |
| Comments<br>Documents | Note to Buyer The Bank      | k account needs to be assigned to our | Home Base" site.                     |
| Comments              | Note to Buyer The Bank      | k account needs to be assigned to our | Home Base" site.                     |
| Comments<br>Documents | Note to Buyer The Bank      | x account needs to be assigned to our | Home Base" site.                     |
| Comments<br>Documents | Note to Buyer The Bank      | k account needs to be assigned to our | Home Base" site.                     |
| Comments<br>Documents | Note to Buyer The Bank      | x account needs to be assigned to our | Home Base" site.                     |

### **Payment by Wire Transfer**

If you have chosen the mode of payment as Wire Transfer, enter the following details in the **Create Bank Account** page:

- 1. Enter the name of the bank in the **Bank Name** field (e.g., Bank of America) and leave the **Bank Number** and **Tax Payer ID** fields blank.
- 2. Enter the SWIFT code (e.g., BOFAUS035 SWIFT) in the **Branch Name** and SWIFT number (e.g., BOFAUS035) in the **BIC** fields.
- 3. Select the **SWIFT** option from the dropdown in the **Branch Type** field.

| Bank                                                         |                                               | Branch                                                                                                    |                    |
|--------------------------------------------------------------|-----------------------------------------------|----------------------------------------------------------------------------------------------------|--------------------|
| New Bank                                                     |                                               | New Branch                                                                                                    |                    |
| <ul> <li>Existing Bank</li> <li>Show Bank Details</li> </ul> | Bank Name Bank of America Tax Payer ID        | Existing Branch     Branch Name     BOFAUS035 SWIFT     BIC     BOFAUS035     BIC     BOFAUS035     Branch Type     Show Branch Details |                    |
| Bank Account                                                 |                                               |                                                                                                    |                    |
| Show Account Details                                         | Account Number 123456789<br>Check Digits IBAN | Account Name ACME Lea<br>Currency Account Status New                                                                                    | rning Ltd.         |
| Attachments* +                                               | Attachment, Attachment is mandatory"          |                                                                                                    |                    |
| * I confirm that the at                                      | tachments have been uploaded.                 |                                                                                                    |                    |
| Comments                                                     |                                               |                                                                                                    |                    |
| Note to E                                                    | Buyer                                         |                                                                                                    |                    |
| Documents                                                    |                                               |                                                                                                    |                    |
|                                                              |                                               |                                                                                                    | Diservatio Consula |

- 4. Enter the account number in the **Account Number** field.
- 5. In the **Account Name** field, enter the legal business name under which the account is registered.
- 6. The **IBAN** field will be applicable for Wire transfers to international vendors if they have an IBAN number.

| <ul> <li>Existing Bank</li> </ul>                   |                            | Existing Branch     |                               |                            |
|-----------------------------------------------------|----------------------------|---------------------|-------------------------------|----------------------------|
| Bank Name                                           | Bank of America            | Branch Name         | BOFAUS035 SWIFT               |                            |
| Bank Number                                         |                            | Branch Number       |                               |                            |
| Tax Payer ID                                        |                            | BIC                 | BOFAUS035                     |                            |
| Show Bank Details                                   |                            | Branch Type         | SWIFT V                       |                            |
|                                                     |                            | Show Branch Details |                               |                            |
| Bank Account                                        |                            |                     |                               |                            |
| Acc                                                 | count Number 123456789     | Ac                  | count Name ACME Learning Ltd. |                            |
|                                                     | Check Digits               |                     | Currency ~                    |                            |
|                                                     | IBAN                       | Acc                 | ount Status New               |                            |
| Show Account Details                                |                            |                     |                               |                            |
| Attachmontet                                        |                            |                     |                               |                            |
| Attachments                                         |                            |                     |                               |                            |
| IP "Please upload Attachment. Att                   | ttachment is mandatory"    |                     |                               |                            |
| * -                                                 |                            |                     |                               |                            |
| I confirm that the attachments have to              | been uploaded.             |                     |                               |                            |
| Comments                                            |                            |                     |                               |                            |
|                                                     |                            |                     |                               |                            |
| Note to Buyer                                       |                            | ß                   |                               |                            |
| Documents                                           |                            |                     |                               |                            |
|                                                     |                            |                     |                               | Diagnostic Console         |
|                                                     |                            |                     |                               | Cancel Save                |
| Copyright (c) 1998, 2020, Oracle and/or its affilia | ates. All rights reserved. |                     | About t                       | his Page Privacy Statement |

**Note:** Refer to **steps 7 to 12** of the 'Payment by EFT (Electronic Fund Transfer)' section for the remaining steps to add banking details.

#### **Payment by ACH (Automated Clearing House)**

If you have chosen the mode of payment as ACH, enter the following details in the **Create Bank Account** page:

- 1. Enter the name of the bank in the **Bank Name** field (e.g., Bank of America) and leave the **Bank Number** and **Tax Payer ID** fields blank.
- 2. Enter the ABA routing number (e.g., 121000098 ABA) in the **Branch Name** and **Branch Number** fields.

### ->>> METROLINX

3. In the Branch Type field, select ABA.

| Bank                                                                      | Branch                                                                                                    |
|---------------------------------------------------------------------------|----------------------------------------------------------------------------------------------------|
| New Bank     Existing Bank     Bank Name     Bank Number     Tax Payer ID | New Branch     Existing Branch     Branch Name 121000098 ABA     Branch Number 121000098     Bic     Branch Nype ABA |
|                                                                           | Show Branch Details                                                                                                  |
| Bank Account                                                              |                                                                                                    |
| Account Number 123456789<br>Check Digits<br>IBAN BAN<br>Attachments* +    | Account Name ACME Learning Ltd.<br>Currency Account Status New                                                       |
| TIP "Please unload Attachment Attachment is mandatory"                    |                                                                                                    |
| * C confirm that the attachments have been unloaded                       |                                                                                                    |
| Comments                                                                  |                                                                                                    |
| Note to Runar                                                             |                                                                                                    |
| Note to Buyer                                                             |                                                                                                    |
| Documents                                                                 |                                                                                                    |
|                                                                           |                                                                                                    |

- 4. In the **Account Name** field, enter the legal business name under which the account is registered.
- 5. Enter the account number in the **Account Number** field.

| <ul> <li>Existing Bank</li> </ul>                                                                                                    | <ul> <li>Existing Branch</li> </ul> |
|----------------------------------------------------------------------------------------------------|-------------------------------------|
| Bank Name Bank of America                                                                                                    | Branch Name 121000098 ABA           |
| Bank Number                                                                                                    | Branch Number 121000098             |
| Tax Payer ID                                                                                                    | BIC                                 |
| Show Bank Details                                                                                                    | Branch Type ABA 🗸                   |
|                                                                                                    | Show Branch Details                 |
| Bank Account                                                                                                    |                                     |
| Account Number 123456789                                                                                                    | Account Name ACME Learning Ltd      |
| Check Digits                                                                                                    | Currency V                          |
| IBAN                                                                                                    | Account Status New                  |
| Show Account Details                                                                                                    |                                     |
| and the second second sec |                                     |
| Attachments"                                                                                                    |                                     |
| TIP "Please upload Attachment, Attachment is mandatory"                                                                                                    |                                     |
| * _                                                                                                    |                                     |
| C I confirm that the attachments have been uploaded.                                                                                                    |                                     |
| Comments                                                                                                    |                                     |
|                                                                                                    |                                     |
| Note to Buyer                                                                                                    |                                     |
|                                                                                                    |                                     |
|                                                                                                    | <i>m</i>                            |
| Documents                                                                                                    |                                     |
|                                                                                                    |                                     |
|                                                                                                    | Diagnostic Console                  |
|                                                                                                    | Cancel Save                         |
|                                                                                                    |                                     |
|                                                                                                    |                                     |

**Note:** Refer to **steps 7 to 12** of the 'Payment by EFT (Electronic Fund Transfer)' section for the remaining steps to add banking details.

## METROLINX

#### **Changing Preferred Payment Method**

The Payment Method can be updated for each Vendor site (address) by both the Vendors and the MX users.

#### How to Change Payment Method by Vendors

The vendors can change the Payment Method by navigating to <u>www.isupplier.metrolinx.com</u> > Log in using iSupplier Broker credentials > MX iSupplier Broker.

Click the **Payment & Invoicing** option. In this tab, you will see the addresses added to the bank site and payment methods associated with each address. Follow the steps below to change the payment method:

1. Click the dropdown arrow under the **Payment Method**.

|                                    | X iSupplier Profile           | Administrator                                                          |     | î     | *        | \$ | 199+   Logged | in As KIM.DERIKX@GI                     | LOBALKNOWLEDGE    | .сом         | <u>ل</u>      |
|------------------------------------|-------------------------------|------------------------------------------------------------------------|-----|-------|----------|----|---------------|-----------------------------------------|-------------------|--------------|---------------|
| Supplier Administration            |                               |                                                                        |     |       |          |    |               |                                         |                   |              |               |
| Profile Management                 |                               |                                                                        |     |       |          |    |               |                                         |                   |              |               |
| General                            | Payment and                   | Invoicing                                                              |     |       |          |    |               |                                         |                   |              |               |
| Company Profile                    | Hold all Pay                  | Hold all Payments Hold Unmatched Invoices                              |     |       |          |    | ln<br>Pa      | voice Amount Limit<br>yment Hold Reason |                   |              |               |
| Organization                       | Search                        |                                                                        |     |       |          |    |               |                                         |                   |              |               |
| Address Book                       | Note that the search i        | is case insensitive                                                    |     |       |          |    |               |                                         |                   |              |               |
| Contact Directory                  | Addres                        | ss Name                                                                | Go  | Clear |          |    |               |                                         |                   |              |               |
| Business Classifications           | Address Name Address Datails  |                                                                        |     |       |          |    | Preferences   |                                         |                   |              |               |
| Builder Build                      |                               | Address Details                                                        |     | Paym  | ent Meth | bd |               | Payment Currency                        | Invoice Currency  | Notificatio  | n Method      |
| Banking Details                    | POB15872 STNA                 | PO BOX 15872, STATION A, Lockbox<br>#15872, TORONTO, ON, M5W 1C1, Cana | ada | Chec  | k        |    | ~             | Canadian Dollar 🗸                       | Canadian Dollar 🗸 | Email 🗸      |               |
| Payment & Invoicing                | 30 EGLINTON AVE<br>W          | 30 EGLINTON AVE W,SUITE<br>201,TORONTO,ON,M5J 1E6,Canada               |     | ACH   | EFT      |    | ~             | ~                                       | ~                 | ~            |               |
|                                    | 2 Bloor St. E                 | 2 Bloor St. E,31st floor,Toronto,ON,M4V<br>1A8,Canada                  | V   | WIRE  | EFT      |    | ~             | ~                                       | ~                 | ~            |               |
|                                    | 150YORKSTREET                 | 150 YORK ST,SUITE<br>110,TORONTO,ON,M5H3S5,Canada                      |     | Chec  | k        |    | ~             | ~                                       | ~                 | ~            |               |
|                                    | Table Diagnostics             |                                                                        |     |       |          |    |               |                                         |                   | Diagnostic   | Console       |
| Copyright (c) 1998, 2020, Oracle a | nd/or its affiliates. All rig | hts reserved.                                                          |     |       |          |    |               |                                         | About this        | s Page Priva | acy Statement |

#### Payment Methods (for vendors)

## ->>> METROLINX

2. Select the required payment method from the dropdown options. In this example, the **Wire** option is selected.

| oplier Administration                                            |                        |                                                                                             | converting and an and a                                                                             |                     |                   |                   |
|------------------------------------------------------------------|------------------------|---------------------------------------------------------------------------------------------|----------------------------------------------------------------------------------------------------|---------------------|-------------------|-------------------|
| rofile Management                                                |                        |                                                                                             | Bills Payable<br>Check                                                                              |                     |                   |                   |
| General                                                          | Payment and            | Invoicing                                                                                   | Domestic Check<br>Foreign Transfer with Exchange and Green Notice<br>Domestic Transfer Short Notice |                     |                   |                   |
| Company Profile Hold all Payments Define Hold Unmatched Invoices |                        | Domestic Transfer Long Notice<br>Giro Inpayment Form Type 71<br>Giro inpayment form type 01 | voice Amount Limit<br>yment Hold Reason                                                             |                     |                   |                   |
| Organization                                                     | Search                 |                                                                                             | Giro Inpayment form type 04<br>Giro inpayment form type 15                                          |                     |                   |                   |
| Address Book                                                     | Note that the search i | is case insensitive                                                                         | Foreign Check - Sent to Payee<br>Foreign Check - Sent to Payer                                      |                     |                   |                   |
| Contact Directory                                                | Addre                  | ss Name Go                                                                                  | C WRE EFT                                                                                           |                     |                   |                   |
| Business Classifications                                         | Address Name           | Address Details                                                                             | ACH EFT                                                                                             | Preferences         |                   |                   |
| Peoking Details                                                  | Address Hume           | Address Details                                                                             | Pre-authorized debit<br>Online Banking                                                              | Payment Currency    | Invoice Currency  | Notification Meth |
| Danking Details                                                  | POB15872 STNA          | PO BOX 15872,STATION A,Lockbox<br>#15872,TORONTO,ON,M5W 1C1,Canada                          | Check                                                                                               | ✓ Canadian Dollar ✓ | Canadian Dollar 🗸 | Email 🗸           |
| Payment & Invoicing                                              | 30 EGLINTON AVE<br>W   | 30 EGLINTON AVE W,SUITE<br>201,TORONTO,ON,M5J 1E6,Canada                                    | ACH EFT                                                                                             | ~ ~                 | ~                 | ~                 |
|                                                                  | 2 Bloor St. E          | 2 Bloor St. E,31st floor,Toronto,ON,M4W<br>1A8,Canada                                       | WIRE EFT                                                                                            | ~ ~                 | Y                 | ~                 |
|                                                                  | 150YORKSTREET          | 150 YORK ST,SUITE<br>110,TORONTO,ON,M5H3S5,Canada                                           | Check                                                                                               | ~ ~                 | ~                 | ~                 |
|                                                                  | Table Diagnostics      |                                                                                             |                                                                                                    |                     |                   |                   |
|                                                                  |                        |                                                                                             |                                                                                                    |                     |                   | Diagnostic Conso  |

The **Payment Method** is now changed to **Wire**.

|                          |                         |                                                                      |             |           |   |  | Loggou III |                   |                   |              | ``      |
|--------------------------|-------------------------|----------------------------------------------------------------------|-------------|-----------|---|--|------------|-------------------|-------------------|--------------|---------|
| upplier Administration   |                         |                                                                      |             |           |   |  |            |                   |                   |              |         |
| Profile Management       |                         |                                                                      |             |           |   |  |            |                   |                   |              |         |
| General                  | Payment and             |                                                                      |             |           |   |  |            |                   |                   |              |         |
| Company Profile          | Hold all Payr           | Invoice Amount Limit<br>Payment Hold Reason                          |             |           |   |  |            |                   |                   |              |         |
| Organization             | Search                  |                                                                      |             |           |   |  |            |                   |                   |              |         |
| Address Book             | Note that the search is | s case Insensitive                                                   |             |           |   |  |            |                   |                   |              |         |
| Contact Directory        | Addres                  | ss Name Go                                                           | Clear       |           |   |  |            |                   |                   |              |         |
| Business Classifications |                         |                                                                      | Preferences |           |   |  |            |                   |                   |              |         |
| Rapking Details          |                         |                                                                      | Payme       | ent Metho | d |  |            | Payment Currency  | Invoice Currency  | Notification | Metho   |
| banking Details          | POB15872 STNA           | PO BOX 15872, STATION A, Lockbox<br>#15872 TORONTO ON M5W 1C1 Canada | Wire        |           |   |  | Ý          | Canadian Dollar 🗸 | Canadian Dollar 🗸 | Email 🗸      |         |
| Payment & Invoicing      | 30 EGLINTON AVE         | 30 EGLINTON AVE W,SUITE<br>201,TORONTO,ON,M5J 1E6,Canada             | ACH E       | FT        |   |  | ~          | ~                 | ~                 | ~            |         |
|                          | 2 Bloor St. E           | 2 Bloor St. E,31st floor,Toronto,ON,M4W<br>1A8,Canada                | WIRE        | EFT       |   |  | ~          | ~                 | ~                 | ~            |         |
| •                        | 150YORKSTREET           | 150 YORK ST,SUITE<br>110,TORONTO,ON,M5H3S5,Canada                    | Check       |           |   |  | ~          | ~                 | ~                 | ~            |         |
|                          | Table Diagnostics       |                                                                      |             |           |   |  |            |                   |                   |              |         |
|                          |                         |                                                                      |             |           |   |  |            |                   |                   | Diagnostic ( | Console |